23/06/2021

# Guide installation NETGEAR MR1100

**VERSION CLIENT** 

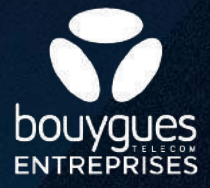

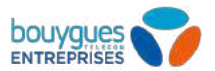

### Contenu de l'emballage

Routeur 4G Nighthawk M1 avec sa batterie
 Guide de démarrage rapide
 Câble USB de type C
 Adapteur secteur CA

#### Pour la mise en service, vous avez besoin de :

- Un ordinateur PC ou Mac avec un connexion WiFi
- Un navigateur Internet CHROME, EDGE ou SAFARI

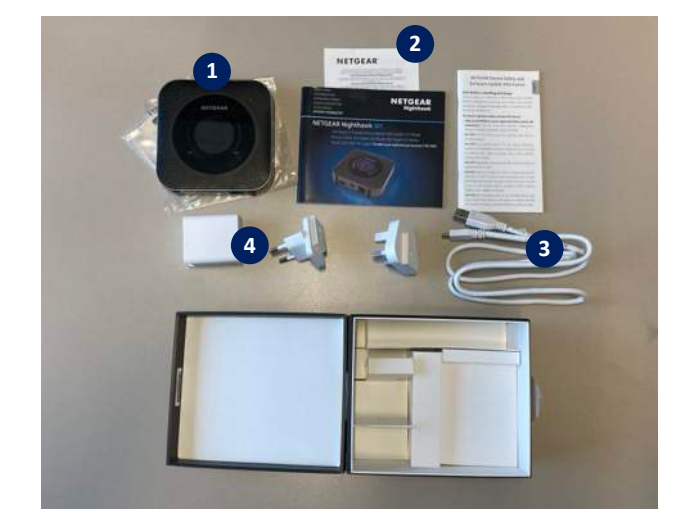

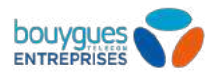

### Vérifier la carte SIM et insérez la batterie

Assurez-vous que l'alimentation du routeur 4G est coupée.

- Pour retirer le cache en dessous du routeur mobile, placez vos pouces sur les flèches situées sur le cache Et appuyez tout en faisant glisser le cache vers le haut.
- 2 Vérifiez si une carte micro SIM a été insérée dans le logement de carte SIM. Si une carte micro SIM a été insérée, passez à l'étape e. Si aucune carte micro SIM n'a été insérée, localisez la carte micro SIM et passez à l'étape d.

Faites glisser délicatement la carte micro SIM dans le logement.

3 Alignez les connecteurs de la batterie et insérez la batterie.

Replacez le cache du routeur 4G.

Alimenter le routeur 4G (via câble USB type C + adapteur secteur CA)

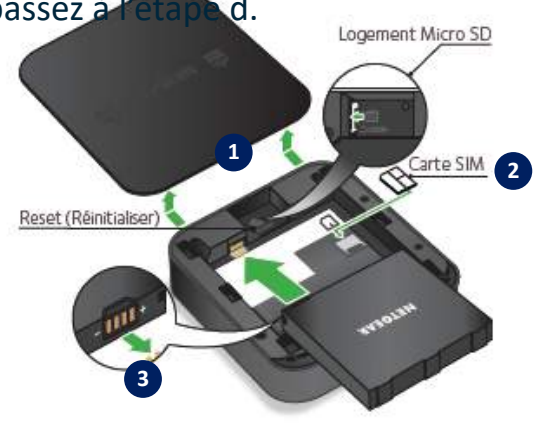

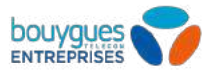

### Pour allumer le routeur et faire la première configuration :

Appuyer 5 secondes sur le bouton avec l'icône 🕐 situé sur le tranche du routeur pour allumer

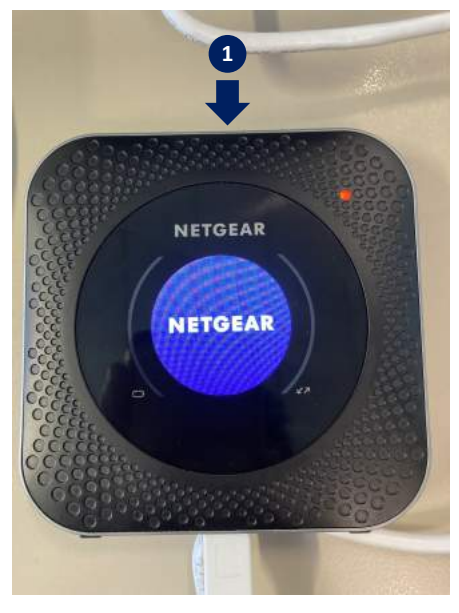

2 La page d'accueil et les étapes de configuration s'affichent sur l'écran du routeur

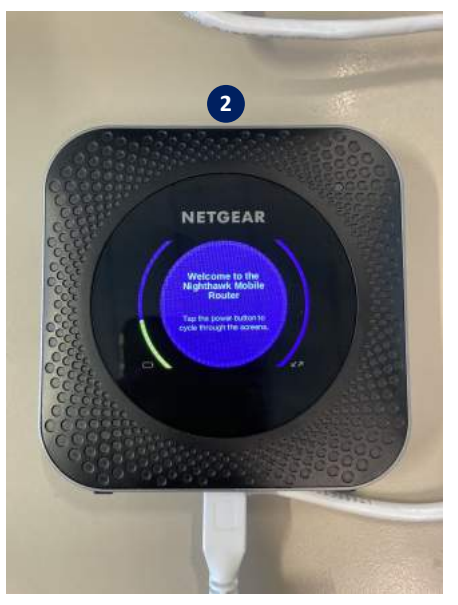

Appuyer plusieurs fois sur le bouton démarrer O pour afficher les identifiants de connexion WiFi

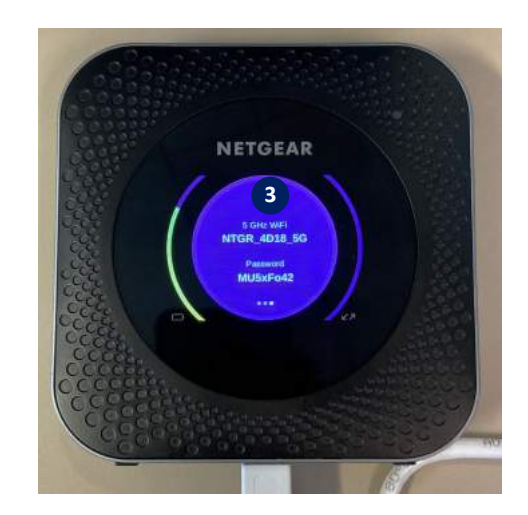

Se connecter en WiFi avec un PC ou un Mac pour se rendre sur la page d'administration du routeur : <u>http://m1login.net</u> ou <u>http://192.168.1.1</u>

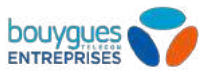

## Pour la première connexion, vous devez configurer les éléments suivants:

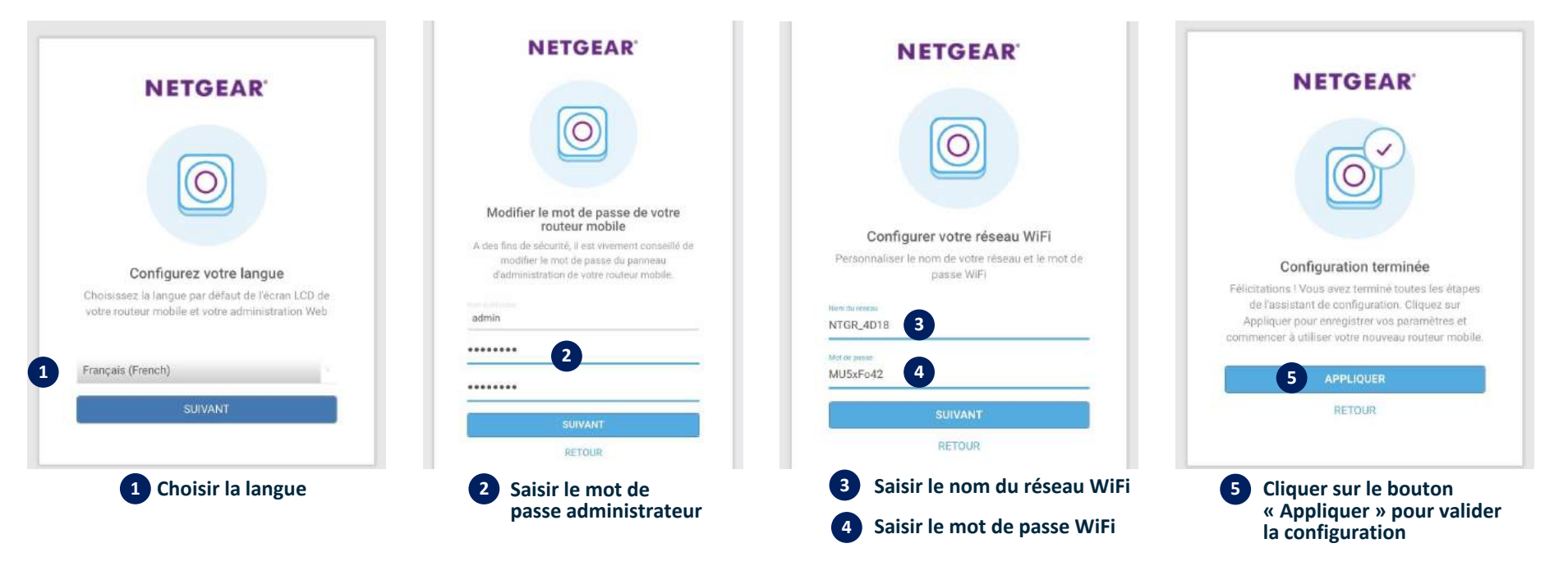

Après la configuration, le routeur va redémarrer. Il faut se reconnecter au réseau WiFi du routeur.

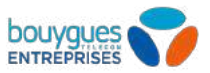

## Configurer le réseau mobile Bouygues Telecom Entreprises et déverouiller la carte SIM :

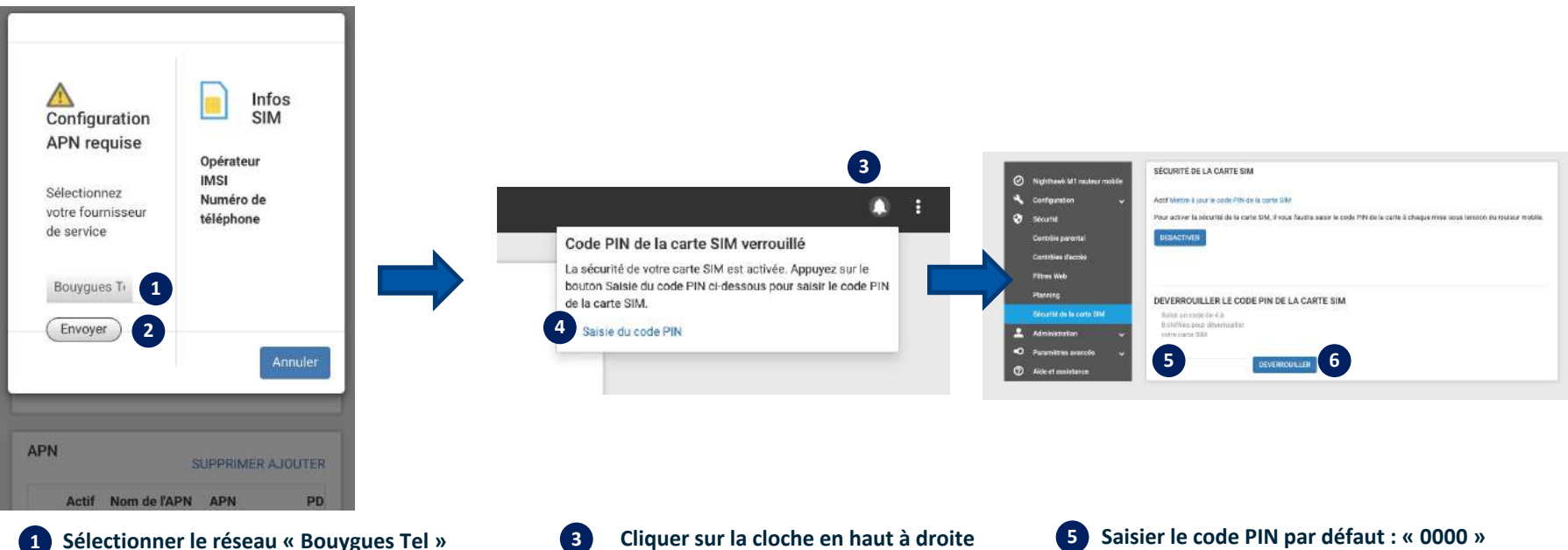

2 Cliquer sur le bouton « Envoyer »

Le routeur va redémarrer. Il faut se reconnecter au réseau WiFi du routeur.

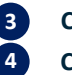

Cliquer sur la cloche en haut à droite Cliquer sur « Saisie du code PIN » 5 Saisier le code PIN par défaut : « 0000 »
6 Cliquer sur le bouton « Déverrouiller »

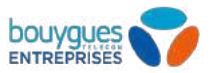

# Désactiver la sécurité de la carte SIM (par défaut le routeur demande le code PIN à chaque démarrage) :

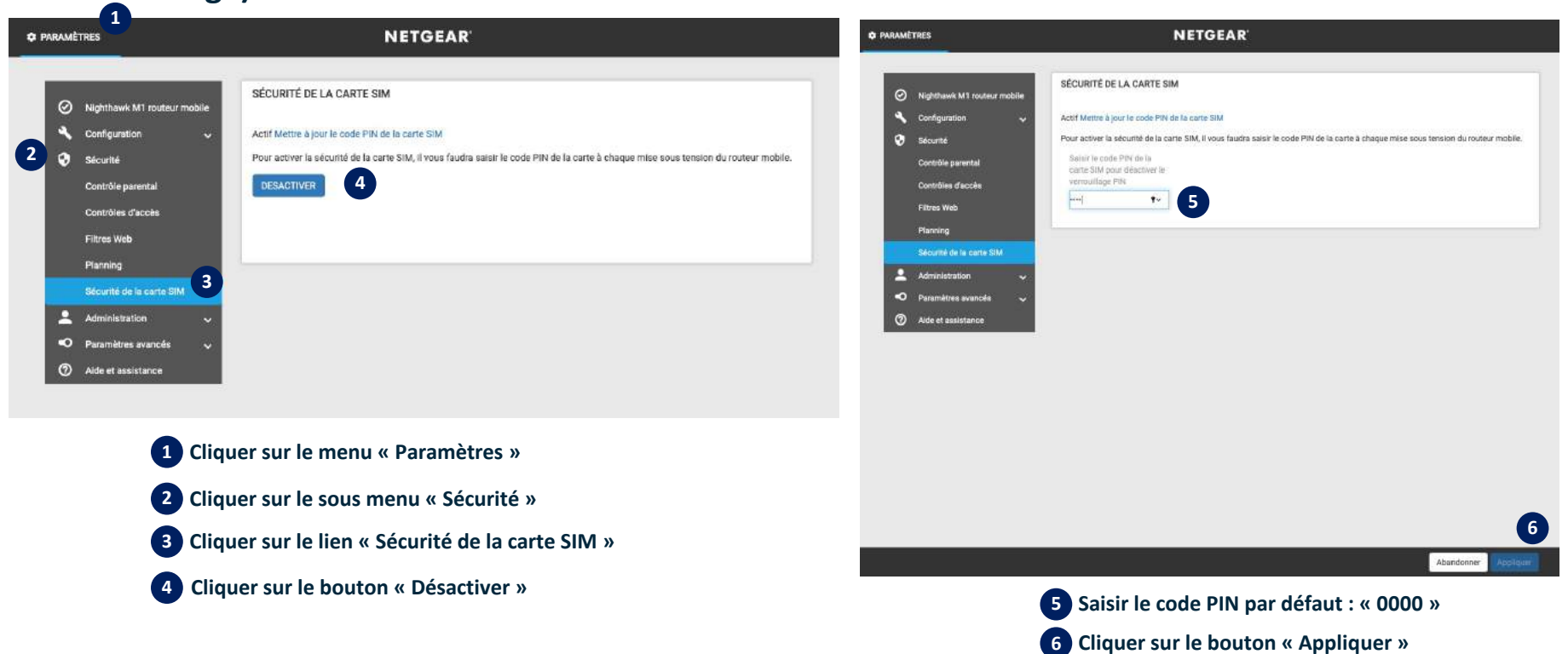

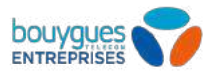

### Vérifier que la connexion est active:

**2** Vérifier que le connexion est en état « Connecté »

NETGEAR' TABLEAU DE BORD MES MÉDIAS C PARAMÈTRES 1 O Nighthawk M1 Information 1 Cliquer sur le menu « Tableau de bord » 2 Numéro de service Porteuse Bouygues Telecom Bouygue. (4G+) Puissance du signal Version du Connecté Correcte micrologiciel (firmware) NTG9X50C\_12.06.12.00 0 Batterie 69% ROUTEUR MOBILE Nighthawk M1 Ø Délestage de données DESACTIVEE APPAREILS 22 Contrôle parental DESACTIVEE 1 Local DESACTIVEE C Arlo RÉSEAU WIFI MESSAGES GUEST NETWORK TOUT SUPPRIMER ଚ > 2.4GHz

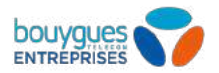

# **Vous pouvez surfer sur Internet maintenant !**

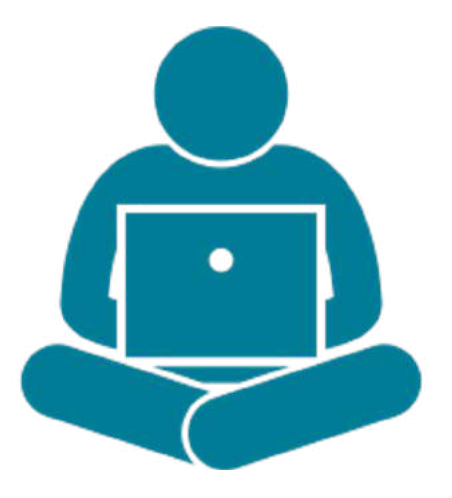

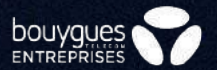

# Annexes

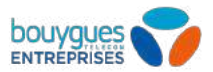

#### Vérifier la version micro logiciel du routeur :

1 Cliquer sur le menu « Paramètres »

2 Cliquer sur le sous menu « Administration »

Cliquer sur le lien « Mise à jour du micrologiciel »

Cliquer sur le bouton « Mettre à jour » ou « Rechercher des mises à jour »

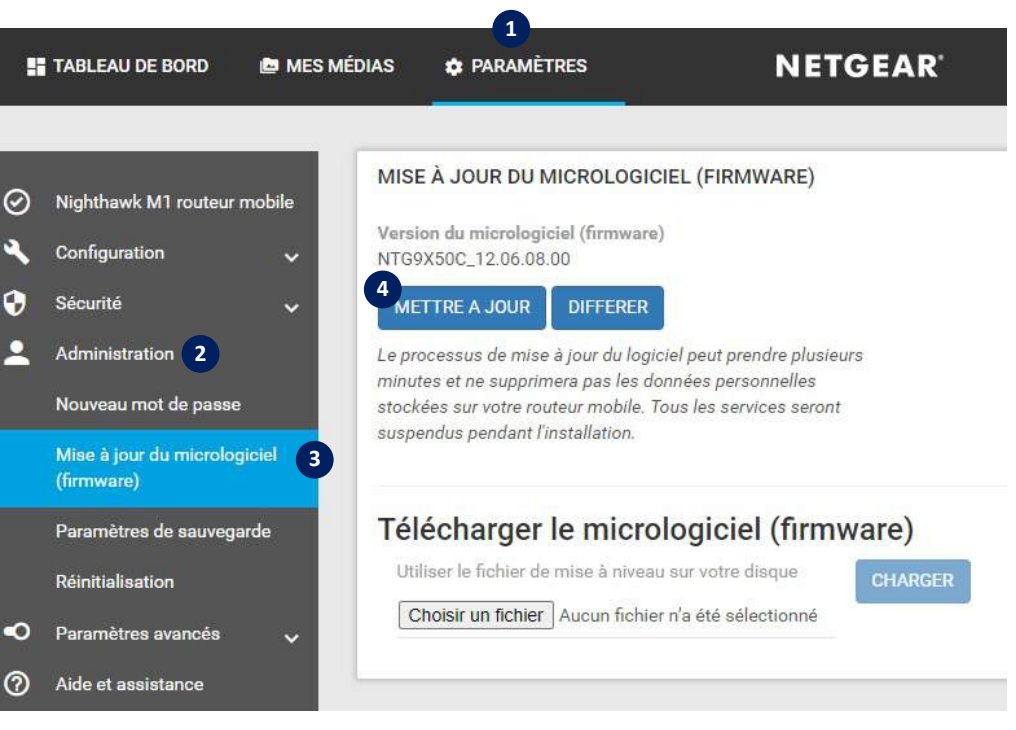

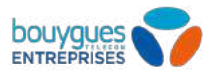

### Réinitialiser le routeur en mode usine:

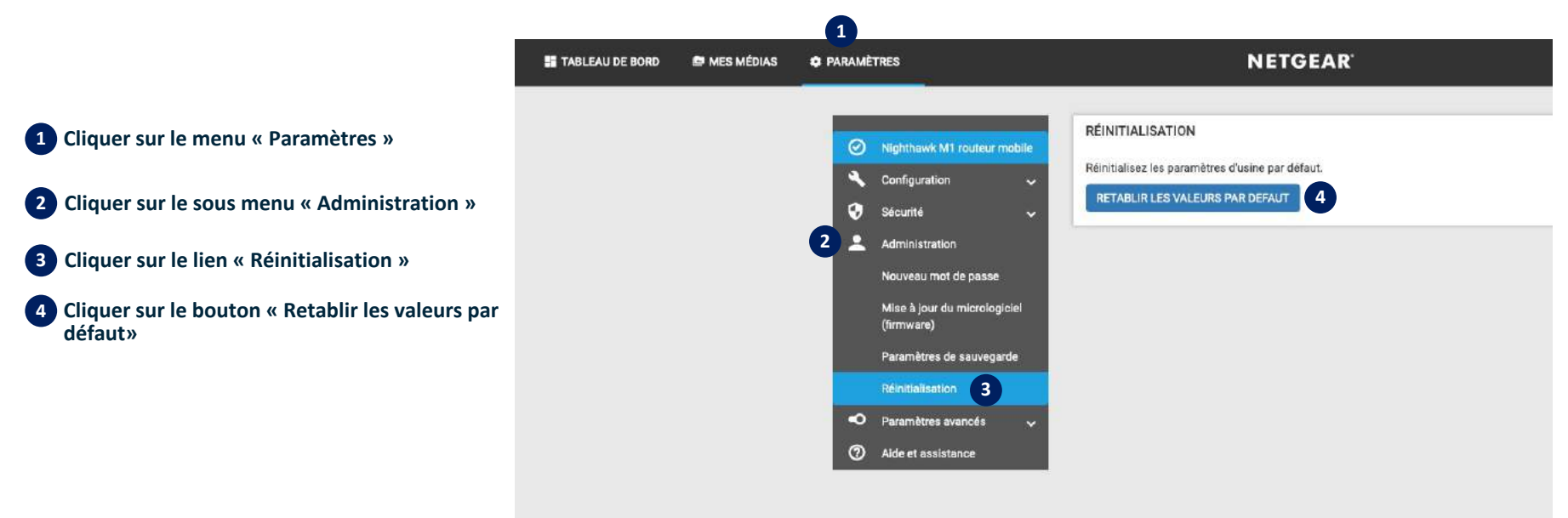

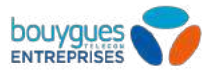

## Réinitialiser le routeur en mode usine physiquement :

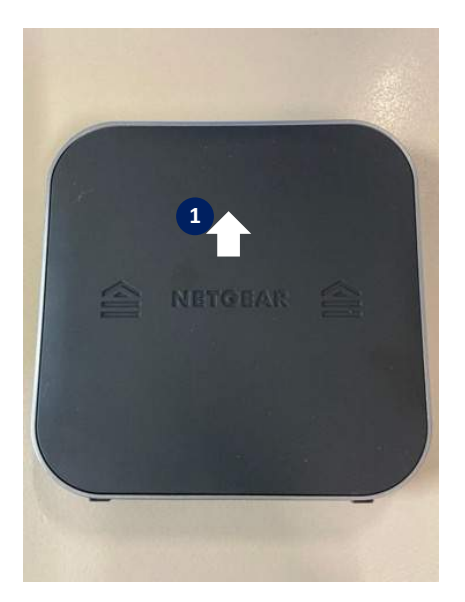

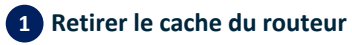

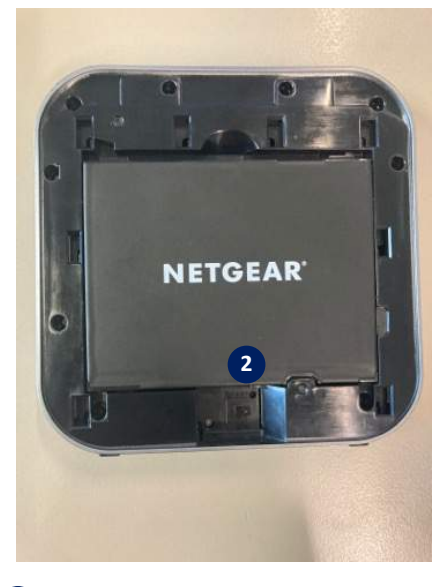

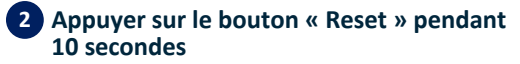

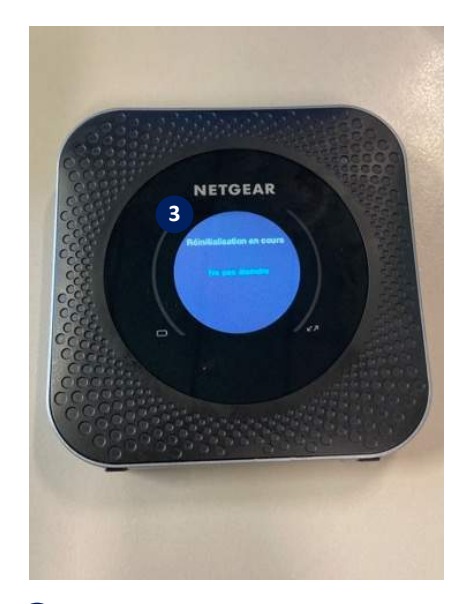

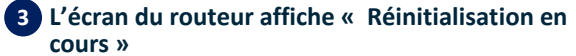